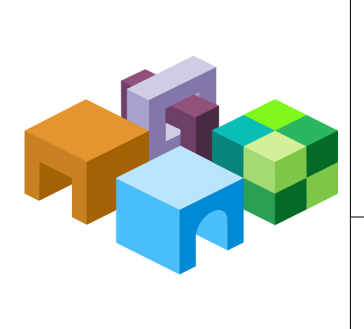

### ORACLE® ENTERPRISE PERFORMANCE MANAGEMENT SYSTEM

Release 11.1.2.1

ENTERPRISE PERFORMANCE MANAGEMENT SYSTEM

CONTENTS IN BRIEF

-

| Overview        | 2    |
|-----------------|------|
| Assumptions     | 2    |
| Procedure       | 2    |
| Troubleshooting | . 11 |

**Note:** Compact deployment as described in this document is supported only in development environments.

### **Overview**

To reduce the overall memory requirement and improve the startup time, all Oracle Enterprise Performance Management System Web applications can now be run on a single WebLogic managed server.

**Note:** Oracle Hyperion Financial Close Management and Oracle Hyperion Financial Management Web Services are not part of the compact server.

## Assumptions

This document assumes that you:

- Understand how to install and configure EPM System
- Have installed all Web applications
- Understand how to manage WebLogic domains
- Are using a 64-bit operating system
- Have a new installation of EPM System Release 11.1.2.1

If you are applying a maintenance release from Release 11.1.2.0 to Release 11.1.2.1, you must first apply the maintenance release and get the full environment working before creating a compact server.

- Have created a database or databases
- Have met the prerequisites described in the Installation Start Here

# **Procedure**

### **Subtopics**

- Deploying in Compact Mode When Products Are Configured to Use a Single Database
- Deploying in Compact Mode When Products Are Configured to Use Different Databases

Note: Deploying in compact mode activates all EPM System products.

### Deploying in Compact Mode When Products Are Configured to Use a Single Database

- To deploy EPM System in compact mode when all products are configured to use a single database:
- **1** Install EPM System products using Oracle Hyperion Enterprise Performance Management System Installer.

For more information, see Chapter 3 "Installing EPM System Products" in the Oracle *Hyperion Enterprise Performance Management System Installation and Configuration Guide*.

2 Launch Oracle Hyperion Enterprise Performance Management System Configurator using the following command and perform all required configuration tasks. Note that the "Deploy to Application Server" task is not available.

EPM\_ORACLE\_HOME/common/config/11.1.2.0/configtool-manual.bat

EPM\_ORACLE\_HOME/common/config/11.1.2.0/configtool-manual.sh

Launching EPM System Configurator with this command hides the Web application deployment tasks.

For more information, see Chapter 4 "Configuring EPM System Products" in the Oracle *Hyperion Enterprise Performance Management System Installation and Configuration Guide.* 

### **3** Deploy the compact managed server to WebLogic.

a. Create the compact server by entering the following command:

EPM\_ORACLE\_INSTANCE/bin/compact/runCompactDeploy.bat|sh

b. Follow the command-line prompts and enter the required information.

This process creates a new WebLogic domain, and connects to the database you configured.

Note: Compact deployment also supports deploying to an existing WebLogic domain. You should stop the WebLogic Administration Server before deploying in compact mode.

| 📾 Command Prompt - runCompactDeploy.bat                                                                                                    |
|----------------------------------------------------------------------------------------------------|
| D:\nas_mount\b_6232\user_projects\epmsystem1\bin\compact>runCompactDeploy.bat<br>Enter Weblogic Domain name: EPMSystemX<br>Enter Weblogic Domain user name: epm_admin<br>Enter Weblogic Domain user password: password1<br>1 file(s) copied.<br>Enter Database user password: password1                                                                                                    |
| CLASSPATH=D:\NAS_MO~1\b_6232\patch_wls1034\profiles\default\sys_manifest_classpa<br>th\weblogic_patch.jar;D:\NAS_MO~1\b_6232\JROCKI~1\lib\tools.jar;D:\NAS_MO~1\b_62<br>32\WLSERV~1.3\server\lib\weblogic_sp.jar;D:\NAS_MO~1\b_6232\WLSERV~1.3\server\li<br>b\weblogic.jar;D:\NAS_MO~1\b_6232\modules\features\weblogic.server.modules_10.3.<br>4.0.jar;D:\NAS_MO~1\b_6232\WLSERV~1.3\server\lib\webservices.jar;D:\NAS_MO~1\b_6<br>232\modules\ORGAPA~1.1/lib/ant-all.jar;D:\NAS_MO~1\b_6232\modules\Features\weblogic.server.modules_10.3.<br>ib/ant-contrib.jar;;D:\NAS_MO~1\b_6232\ORACLE~1/modules/oracle.jrf_11.1.1/jrf-wl<br>stman.jar;D:\NAS_MO~1\b_6232\ORACLE~1/common\wlst\lib\ADF-SH~1.JAR;D:\NAS_MO~1\b_<br>6232\ORACLE~1\common\wlst\lib\ADFSCR~1.JAR;D:\NAS_MO~1\b_6232\ORACLE~1\common\wlst\RESOUR~1\AUDITW~1.JA   |
| R;D:\NAS_MO~1\b_6232\ORACLE~1\common\wlst\RESOUR~1\IGFWLS~1.JAR;D:\NAS_MO~1\b_62<br>32\ORACLE~1\common\wlst\RESOUR~1\jps-wlst.jar;D:\NAS_MO~1\b_6232\ORACLE~1\common<br>\wlst\RESOUR~1\jrf-wlst.jar;D:\NAS_MO~1\b_6232\ORACLE~1\common\wlst\RESOUR~1\OAM<br>AP_~1.JAR;D:\NAS_MO~1\b_6232\ORACLE~1\common\wlst\RESOUR~1\OAMAUT~1.JAR;D:\NAS_M<br>O~1\b_6232\ORACLE~1\common\wlst\RESOUR~1\ossoiap.jar;D:\NAS_MO~1\b_6232\ORACLE~1<br>\common\wlst\RESOUR~1\OSSOIA~1.JAR;D:\NAS_MO~1\b_6232\ORACLE~1<br>\common\wlst\RESOUR~1\OSSOIA~1.JAR;D:\NAS_MO~1\b_6232\ORACLE~1<br>\common\wlst\RESOUR~1\OSSOIA~1.JAR;D:\NAS_MO~1\b_6232\ORACLE~1<br>\common\wlst\RESOUR~1\SSLCON~1.JAR;D<br>R~1\OUDWLS~1.JAR;D:\NAS_MO~1\b_6232\ORACLE~1\common\wlst\RESOUR~1\SSLCON~1.JAR;D<br>:\NAS_MO~1\b_6232\ORACLE~1\common\wlst\RESOUR~1\wsm-wlst.jar |

4 Stop the EPM compact server by entering the following command:

MIDDLEWARE\_HOME/user\_projects/domains/domainName/bin/
stopEPMSystem.bat|sh

Note: Ensure that the EPM compact server is up and running before stopping it.

- 5 Launch EPM System Configurator using the configtool-manual.bat|sh script from *EPM\_ORACLE\_HOME*/common/config/11.1.2.0.
- 6 Select the following tasks and enter the required information.
  - "Configure Web Server" (for Oracle Hyperion Foundation Services)
  - "Essbase Custom Configuration" (for Oracle Hyperion Profitability and Cost Management and Oracle Hyperion Reporting and Analysis)
- 7 Start the EPM System components using the single start script for EPM System.

EPM System Configurator installs a single start script in *EPM\_ORACLE\_INSTANCE*/bin, called start.bat|sh. Running the single start script on a machine in your EPM System deployment starts all EPM System services installed on that machine.

8 Use Oracle Hyperion Enterprise Performance Management System Diagnostics to validate the system.

EPM\_ORACLE\_INSTANCE/bin/validate.bat|sh

### Deploying in Compact Mode When Products Are Configured to Use Different Databases

To deploy EPM System in compact mode when products are configured to use more than one database:

**1** Install EPM System products using Oracle Hyperion Enterprise Performance Management System Installer.

For more information, see Chapter 3 "Installing EPM System Products" in the Oracle *Hyperion Enterprise Performance Management System Installation and Configuration Guide*.

2 Launch EPM System Configurator using the following command and perform all required configuration tasks. Note that the "Deploy to Application Server" task is not available.

EPM\_ORACLE\_HOME/common/config/11.1.2.0/configtool-manual.bat

EPM\_ORACLE\_HOME/common/config/11.1.2.0/configtool-manual.sh

Launching EPM System Configurator with this command hides the Web application deployment tasks.

For more information, see Chapter 4 "Configuring EPM System Products" in the Oracle Hyperion Enterprise Performance Management System Installation and Configuration Guide.

3 Copy:

EPM\_ORACLE\_HOME/common/templates/compact/emp\_system\_11.1.2.1.jar

to:

EPM\_ORACLE\_HOME/common/templates/applications

- 4 Use the Fusion Middleware Configuration Wizard to create a new EPM System domain:
  - a. Launch the Fusion Middleware Configuration Wizard by entering the following command:

MIDDLEWARE\_HOME/oracle\_common/common/bin/config.bat|sh

b. In Select Domain Source, select Generate a domain configured automatically to support the following products, and then select Oracle EPM System - 11.1.2.1 [EPMSystem11R1].

| Eusion Middleware Configuration Wizard                                              | _ 🗆 🗙         |
|-------------------------------------------------------------------------------------|---------------|
| Select Domain Source                                                                | ORACLE        |
| $\odot$ Generate a domain configured automatically to support the following produce | cts:          |
| ✓ Basic WebLogic Server Domain - 10.3.4.0 [wlserver_10.3]*                          | <b>A</b>      |
| Oracle EPM System - 11.1.2.1 [EPMSystem11R1]                                        |               |
| Orade EPM Financial Reporting - 11.1.2.1 [EPMSystem11R1]                            |               |
| Orade EPM Planning - 11.1.2.1 [EPMSystem11R1]                                       |               |
| Oracle EPM Calc - 11.1.2.1 [EPMSystem11R1]                                          |               |
| Oracle Enterprise Manager - 11.1.1.0 [oracle_common]                                |               |
| Oracle EPM Shared Services - 11.1.2.1 [EPMSystem11R1]                               |               |
| Oracle EPM RA Framework - 11.1.2.1 [EPMSystem11R1]                                  |               |
| Orade EPM EPMAWebTier - 11.1.2.1 [EPMSystem11R1]                                    |               |
| Oracle EPM ERP Integrator - 11.1.2.1 [EPMSystem11R1]                                |               |
| Orade EPM EAS - 11.1.2.1 [EPMSystem11R1]                                            |               |
| Orade EPM WebAnalysis - 11.1.2.1 [EPMSystem11R1]                                    |               |
| Orade EPM WORKSPACE - 11.1.2.1 [EPMSystem11R1]                                      |               |
| Oracle EPM Profitability - 11.1.2.1 [EPMSystem11R1]                                 |               |
| ○ Base this domain on an existing template                                          |               |
| Template location: d:\build_6169\EPMSystem11R1\                                     | wse           |
| E <u>xik</u> Help                                                                   | Previous Next |

If you do not see **Oracle EPM System - 11.1.2.1[EPMSystem11R1]**, you did not copy *EPM\_ORACLE\_HOME*/common/templates/compact/emp\_system\_11.1.2.1.jar to *EPM\_ORACLE\_HOME*/common/templates/applications. (See step 3.)

c. In **Specify Domain Name and Location**, enter the name and the location of your domain.

For example:

| 🛐 Fusion Middleware Configuration Wizard |                                                    |        |               |
|------------------------------------------|----------------------------------------------------|--------|---------------|
| Specify Domain Name and Location         | 1                                                  |        | ORACLE        |
| Er                                       | nter the name and location for the domain:         |        |               |
| Domain name:                             | EPMSystem                                          |        |               |
| Domain location:                         | d:\build_6169\EPMSystem11R1\\user_projects\domains | Browse |               |
|                                          |                                                    |        |               |
| Exit Help                                |                                                    |        | Previous Next |

d. In **Configure Administrator User Name and Password**, enter your Oracle WebLogic Server administrator credentials.

For example:

| Fusion Middleware Configu | ration Wizard                           |               |
|---------------------------|-----------------------------------------|---------------|
| Configure Administrato    | r User Name and Password                | ORACLE        |
| 💍 Discard Changes         |                                         |               |
| *Name:                    | weblogic                                |               |
| *User password:           | ******                                  |               |
| *Confirm user password:   | *******                                 |               |
| Description:              | This user is the default administrator. |               |
|                           |                                         |               |
|                           |                                         |               |
|                           |                                         |               |
|                           |                                         |               |
|                           |                                         |               |
|                           |                                         |               |
|                           |                                         |               |
|                           |                                         |               |
|                           |                                         |               |
| Exit Help                 |                                         | Previous Next |

e. In **Configure Server Start Mode and JDK**, select **Production Mode** and enter the available JDKs.

For example:

| onfigure Server Start Mode and JDK                                                                                                    | ORACLE                                                                                      |
|----------------------------------------------------------------------------------------------------|---------------------------------------------------------------------------------------------|
| Before putting your domain into production, make sure that<br>Production Environment' in the WebLogic Server documenta                                                                                   | the production environment is secure. For more information, see the topic 'Securing a tion. |
| /ebLogic Domain Startup Mode                                                                                                    | JDK Selection                                                                               |
| O Development Mode<br>Utilize boot.properties for username and<br>password and poll for applications to deploy.<br>Sun JDK recommended for better startup<br>performance during iterative development.   | Available JDKs  JRockit SDK 1.6.0_20 @ D:\build_6169\jrockit_160_20                         |
| Production Mode     Require the entry of a username and password     and do not poll for applications to deploy.     WebLogic JRockit JDK recommended for better     runtime performance and management. | O Other JDK<br>Location: Erowse                                                             |
| weblogic incore JUK recommended for better<br>runtime performance and management.                                                                                                    | Location: Browse                                                                            |

f. In Configure JDBC Data Sources, enter database details for all your databases.

#### For example:

| nfi | gure JDBC Data Sourc                                                                                                    | es                                                                                                    |                                                                                                    |                                                              |          |          |
|-----|----------------------------------------------------------------------------------------------------|----------------------------------------------------------------------------------------------------|----------------------------------------------------------------------------------------------------|--------------------------------------------------------------|----------|----------|
|     |                                                                                                    |                                                                                                    |                                                                                                    |                                                              |          | ORACLE   |
| te: | Change only the input fields be                                                                                                    | elow that you wish to modi                                                                                | fy and values will be applied t                                                                                                    | to all selected ro                                           | ws.      |          |
| Ver | ndor:                                                                                                    |                                                                                                    | DBMS                                                                                                    | /Service:                                                    |          |          |
| Dr  | river:                                                                                                    |                                                                                                    | v Ho                                                                                                    | st Name:                                                     |          |          |
| m   | ame:                                                                                                    |                                                                                                    |                                                                                                    | Port:                                                        |          |          |
|     |                                                                                                    |                                                                                                    |                                                                                                    |                                                              |          |          |
| 554 | word:                                                                                                    | a sources as RAC multi dat                                                                                | a sources in the next panel.                                                                                                    |                                                              |          |          |
| 551 | vord: Configure selected dat                                                                                                    | a sources as RAC multi dat                                                                                | a sources in the next panel.<br>Host Name                                                                                                    | Port                                                         | Username | Password |
| 55% | Data Source EPMSystemRegistry                                                                                                    | a sources as RAC multi dat DBMS/Service sid                                                               | a sources in the next panel.<br>Host Name<br>server_name                                                                                                    | Port                                                         | Username | Password |
| 55% | Data Source EPMSystemRegistry aif_datasource                                                                                                    | a sources as RAC multi dat DBMS/Service sid sid etd                                                       | Host Name<br>Server_name<br>Server_name                                                                                                    | Port<br>port<br>port                                         | Username | Password |
|     | Data Source EPMSystemRegistry aif_datasource calc_datasource discman_datasource                                                                                            | a sources as RAC multi dat DBMS/Service sid sid sid sid sid                                               | A sources in the next panel.<br>Host Name<br>Server_name<br>Server_name<br>Server_name<br>Server_name                                                                            | Port<br>port<br>port<br>port                                 | Username | Password |
|     | Configure selected data<br>Data Source<br>EPMSystemRegistry<br>aif_datasource<br>calc_datasource<br>discman_datasource<br>eas_datasource                                   | a sources as RAC multi dat<br>DBMS/Service<br>sid<br>sid<br>sid<br>sid<br>sid<br>sid                      | Host Name<br>Server_name<br>Server_name<br>Server_name<br>Server_name<br>Server_name<br>Server_name                                                                              | Port<br>port<br>port<br>port<br>port                         | Username | Password |
|     | Configure selected data<br>Data Source<br>EPMSystemRegistry<br>aif_datasource<br>calc_datasource<br>discman_datasource<br>eas_datasource<br>hps_datasource                 | a sources as RAC multi dat<br>DBMS/Service<br>sid<br>sid<br>sid<br>sid<br>sid<br>sid<br>sid               | A sources in the next panel.<br>Host Name<br>Server_name<br>Server_name<br>Server_name<br>Server_name<br>Server_name<br>Server_name                                              | Port<br>port<br>port<br>port<br>port<br>port                 | Username | Password |
|     | Data Source<br>Data Source<br>EPMSystemRegistry<br>aif_datasource<br>calc_datasource<br>discman_datasource<br>eas_datasource<br>hps_datasource<br>planning_datasource      | a sources as RAC multi dat<br>DBMS/Service<br>sid<br>sid<br>sid<br>sid<br>sid<br>sid<br>sid<br>sid        | A sources in the next panel.<br>Host Name<br>Server_name<br>Server_name<br>Server_name<br>Server_name<br>Server_name<br>Server_name<br>Server_name                               | Port<br>port<br>port<br>port<br>port<br>port<br>port         | Username | Password |
|     | Data Source<br>Data Source<br>EPMSystemRegistry<br>aif_datasource<br>calc_datasource<br>discman_datasource<br>eas_datasource<br>hps_datasource<br>profitability_datasource | a sources as RAC multi dat<br>DBMS/Service<br>sid<br>sid<br>sid<br>sid<br>sid<br>sid<br>sid<br>sid<br>sid | A sources in the next panel.<br>Host Name<br>Server_name<br>Server_name<br>Server_name<br>Server_name<br>Server_name<br>Server_name<br>Server_name<br>Server_name<br>Server_name | Port<br>port<br>port<br>port<br>port<br>port<br>port<br>port | Username | Password |

- g. Click **Next** through the rest of the dialog boxes in the Configuration Wizard to create your domain.
- 5 Execute the following script to create a boot.properties file for every server in the domain:

```
MIDDLEWARE_HOME/user_projects/domains/domainName/bin/
processBootProperties.bat|sh
```

6 In a text editor, open MIDDLEWARE\_HOME/user\_projects/domains/domainName/ config/fmwconfig/system-jazn-data.xml. After the last </grant> line in the file, add the following:

```
<grant>
  <grantee>
    <codesource>
      <url>
      file:${EPM_ORACLE_HOME}/products/Essbase/eas/server/lib/eascsf.jar</url>
    </codesource>
 </grantee>
  <permissions>
    <permission>
      <class>oracle.security.jps.service.credstore.CredentialAccessPermission</
class>
      <name>context=SYSTEM,mapName=CSF_EAS_MAP,keyName=*</name>
      <actions>read,write,update,delete</actions>
    </permission>
  </permissions>
</grant>
```

```
<grant>
  <grantee>
    <codesource>
      <url>file:${EPM_ORACLE_HOME}/common/CSS/11.1.2.0/lib/css.jar</url>
    </codesource>
  </grantee>
  <permissions>
    <permission>
      <class>oracle.security.jps.service.policystore.PolicyStoreAccessPermission</
class>
      <name>context=APPLICATION, name=*</name>
      <actions>getApplicationPolicy</action>
    </permission>
  </permissions>
</grant>
<grant>
  <grantee>
    <codesource>
      <url>file:${EPM ORACLE HOME}/common/jlib/11.1.2.0/lib/registry-api.jar</url>
    </codesource>
  </grantee>
  <permissions>
    <permission>
      <class>oracle.security.jps.service.credstore.CredentialAccessPermission</
class>
      <name>context=SYSTEM,mapName=epm_sys_reg_cred_map,keyName=*</name>
      <actions>read, write, update, delete</actions>
    </permission>
  </permissions>
</grant>
```

- **Note:** These changes are also required if you deployed EPM System products to a domain hosted on another machine and the domain was not created with EPM System Configurator.
- 7 In a text editor, open MIDDLEWARE\_HOME/user\_projects/domains/domainName/ config/fmwconfig/jps-config.xml and make the following changes.
  - In the <serviceInstances> section, add the following:

```
<serviceInstance name="idstore.loginmodule" provider="jaas.login.provider">
        <description>Identity Store Login Module</description>
        <property name="loginModuleClassName"
value="oracle.security.jps.internal.jaas.module.idstore.IdStoreLoginModule"/>
        <property name="jaas.login.controlFlag" value="REQUIRED"/>
        <property name="debug" value="true"/>
        <property name="addAllRoles" value="true"/>
    </serviceInstance>
```

In the <jpsContexts/jpsContext name='default'> section, add
 <serviceInstanceRef ref="idstore.loginmodule"/> as follows:

```
<jpsContext name="default">
existing rows
<serviceInstanceRef ref="idstore.loginmodule"/>
existing rows
</jpsContext>
```

#### 8 Create an EPM System property file for a single start script:

- a. Navigate to EPM\_ORACLE\_INSTANCE\config\starter.
- b. Create a file named EPMSystem.properties and add the following lines:

```
port=<port>
start.script=<start_compact_server_script>
checker=port
type=script
host=<host>
stop.script=<stop_compact_server_script>
wait=true
```

where:

<port> = Port number of the compact server. Default=9000

<start\_compact\_server\_script> = Full path to the compact server startup script.
Note: Characters ":" and "\" should be escaped by adding "\".

<stop\_compact\_server\_script> = Full path to the compact server stop script.
Note: Characters ":" and "\" should be escaped by adding "\".

For example:

```
port=9000
start.script=C:\Oracle\\Middleware\user_projects\domains\\EPMSystem\bin
\startEPMSystem.bat
checker=port
type=script
host=localhost
stop.script=C\:\\Oracle\\Middleware\\user_projects\\domains\\EPMSystem\\bin\
\stopEPMSystem.bat
wait=true
```

#### 9 Start the WebLogic Administration Console by entering the following command:

```
MIDDLEWARE_HOME/user_projects/domains/domainName/bin/
startWebLogic.cmd|sh
```

#### **10** Launch the EPM compact server by entering the following command:

MIDDLEWARE\_HOME/user\_projects/domains/domainName/bin/
startEPMSystem.bat|sh

#### **11** Stop the EPM compact server by entering the following command:

MIDDLEWARE\_HOME/user\_projects/domains/domainName/bin/
stopEPMSystem.bat|sh

Note: Ensure that the EPM compact server is up and running before stopping it.

12 Launch EPM System Configurator using configtool-manual.bat from *EPM\_ORACLE\_HOME/* common/config/11.1.2.0.

#### **13** Select the following tasks and enter the required information.

• "Configure Web Server" (for Oracle Hyperion Foundation Services)

- "Essbase Custom Configuration" (for Oracle Hyperion Profitability and Cost Management and Oracle Hyperion Reporting and Analysis)
- 14 Start the WebLogic Administration Console and then the EPM System components using the single start script for EPM System.

Oracle Hyperion Enterprise Performance Management System Configurator creates a single start script in *EPM\_ORACLE\_INSTANCE*/bin, called start.bat|sh. Running the single start script on a machine in your EPM System deployment starts all EPM System services installed on that machine.

**15** Use Oracle Hyperion Enterprise Performance Management System Diagnostics to validate the system.

EPM\_ORACLE\_INSTANCE/bin/validate.bat|sh

# Troubleshooting

If you have problems deploying Oracle Enterprise Performance Management System in compact mode, see the <code>epmserver0.log</code> file located in <code>user\_projects\domains\EPMSystem \servers\EPMServer0\logs.</code>

#### COPYRIGHT NOTICE

EPM System Compact Deployment, 11.1.2.1

Copyright © 2010, 2011, 2012, Oracle and/or its affiliates. All rights reserved.

Authors: EPM Information Development Team

Oracle and Java are registered trademarks of Oracle and/or its affiliates. Other names may be trademarks of their respective owners.

This software and related documentation are provided under a license agreement containing restrictions on use and disclosure and are protected by intellectual property laws. Except as expressly permitted in your license agreement or allowed by law, you may not use, copy, reproduce, translate, broadcast, modify, license, transmit, distribute, exhibit, perform, publish, or display any part, in any form, or by any means. Reverse engineering, disassembly, or decompilation of this software, unless required by law for interoperability, is prohibited.

The information contained herein is subject to change without notice and is not warranted to be error-free. If you find any errors, please report them to us in writing.

If this is software or related documentation that is delivered to the U.S. Government or anyone licensing it on behalf of the U.S. Government, the following notice is applicable:

#### U.S. GOVERNMENT RIGHTS:

Programs, software, databases, and related documentation and technical data delivered to U.S. Government customers are "commercial computer software" or "commercial technical data" pursuant to the applicable Federal Acquisition Regulation and agency-specific supplemental regulations. As such, the use, duplication, disclosure, modification, and adaptation shall be subject to the restrictions and license terms set forth in the applicable Government contract, and, to the extent applicable by the terms of the Government contract, the additional rights set forth in FAR 52.227-19, Commercial Computer Software License (December 2007). Oracle America, Inc., 500 Oracle Parkway, Redwood City, CA 94065.

This software or hardware is developed for general use in a variety of information management applications. It is not developed or intended for use in any inherently dangerous applications, including applications that may create a risk of personal injury. If you use this software or hardware in dangerous applications, then you shall be responsible to take all appropriate fail-safe, backup, redundancy, and other measures to ensure its safe use. Oracle Corporation and its affiliates disclaim any liability for any damages caused by use of this software or hardware in dangerous applications.

This software or hardware and documentation may provide access to or information on content, products, and services from third parties. Oracle Corporation and its affiliates are not responsible for and expressly disclaim all warranties of any kind with respect to third-party content, products, and services. Oracle Corporation and its affiliates will not be responsible for any loss, costs, or damages incurred due to your access to or use of third-party content, products, or services.

ENTERPRISE PERFORMANCE MANAGEMENT SYSTEM